## Μεταδημότευση (Σύνθετη)

### [Μερίδα με κανονικά, διαγραμμένα και ενδεικτικά μέλη όπου δεν μεταδημοτεύουν όλοι]

#### <u>Σενάριο</u>

Ο κ. Παπαδόπουλος Δημήτριος που είναι δημότης ως αρχικό μέλος μερίδας του Δήμου Αγίας Βαρβάρας, επιθυμεί να μεταδημοτεύσει στο Δήμο Κορυδαλλού. Ο κ. Παπαδόπουλος είναι παντρεμένος με την κ. Παπαδημητρίου Αικατερίνη η οποία είναι δημότης του Δήμου Θήρας και έχουν 2 τέκνα. Ο κ. Παπαδόπουλος έχει πάρει διαζύγιο από την πρώτη του σύζυγο κ. Αντωνίου Κωνσταντίνα με την οποία έχει επίσης 2 ενήλικα τέκνα, ένα εκ των οποίων είχε μεταδημοτεύσει στο παρελθόν.

Ο κ. Παπαδόπουλος προσέρχεται στο Δήμο προορισμού, δηλαδή στο Δήμο Κορυδαλλού, με τα κατάλληλα δικαιολογητικά (εκδίδεται απόφαση μεταδημότευσης) και ο υπάλληλος δημοτολογίου εκτελεί τα παρακάτω βήματα μέσω της εφαρμογής του Μητρώου Πολιτών.

#### Εκτέλεση Σεναρίου

Βήμα 1. Επιλέγουμε το εικονίδιο του Δημοτολογίου

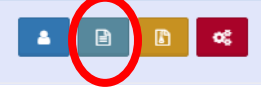

και από το μενού που ανοίγει ακριβώς από κάτω επιλέγουμε «Δημοτολόγιο» και «Εγγραφές Δημοτολογίου».

Δημοτολόγιο 🛛 Εγγραφές Δημοτολογίου

# **Βήμα 2**. Εμφανίζεται η φόρμα αναζήτησης

| ναζήτηση               |      |     |                   |         |              |          |
|------------------------|------|-----|-------------------|---------|--------------|----------|
| Αρ. Μερίδας            |      |     |                   |         | Επώνυμο      |          |
| Αρ. Μέλους             |      |     |                   |         | Όνομα        |          |
| Ημ/νία Γέννησης<br>από | _1_1 | έως | _1_1              | <b></b> | Όνομα Πατρός |          |
| Έτος Γέννησης          |      |     |                   |         | Όνομα Μητρός |          |
| Είδος Εγγραφής         | Όλες |     |                   | ~       |              |          |
|                        |      |     | <b>Q</b> Ανάκτηση |         | 💼 Καθαρισμός | ς Πεδίων |

όπου επιλέγουμε το κουμπί "Μεταδημότευση".

Βήμα 3. Το σύστημα εμφανίζει οθόνη επιλογής τύπου γεγονότος

| Μεταδημότευση   |               |                   |     |
|-----------------|---------------|-------------------|-----|
| Τύπος Γεγονότος | Μεταδημότευση |                   | X Y |
|                 |               | Επιβεβαίωση Ακύρα | ωση |

στην οποία επιλέγουμε "Μεταδημότευση" και στη συνέχεια "Επιβεβαίωση".

**Βήμα 4**. Το σύστημα εμφανίζει έναν οδηγό με τα βήματα που πρέπει να ακολουθήσουμε για τη διεκπεραίωση της διαδικασίας. Για τη μετάβαση μεταξύ των βημάτων χρησιμοποιούμε τα κουμπιά "Προηγούμενο" και "Επόμενο".

| Μεταδημότευση                       |                                                                                                    |                   |          |                |              |         |              |               |               |                 |                   |         |
|-------------------------------------|----------------------------------------------------------------------------------------------------|-------------------|----------|----------------|--------------|---------|--------------|---------------|---------------|-----------------|-------------------|---------|
| 🚺 Αναζήτηση Δημότη                  | 2 Στοιχ                                                                                                   | εία Δημότη        | δτοιχεία | Μεταδημότευσης | Ο Επιλογή    | Δημοτών |              | να Στοιχεία   | Ο Επιβεβαίωση |                 | 🗲 Προηγούμενο Επό | ομενο 🗲 |
| Αναζήτηση                           |                                                                                                    |                   |          |                |              |         |              |               |               |                 |                   | ,       |
| Επώνυμο<br>Όνομα<br>Δήμος           | Προσωπικά Τκοιχία         Τκοιχία Μερίδας           Ουομα Πατρός         Τουομα Μιτρός           Επιλέξεε |                   |          |                |              |         |              |               |               |                 | Άνευ              |         |
| 🗖 Πολίτης Μερίδα <sup>Φ</sup> Μέλος | Είδος Ν<br>Εγγρ. Ν                                                                                        | διότητα<br>Αέλους | Επώνυμο  | Όνομα          | Όνομα Πατρ   | póc     | Όνομα Μητρός | Δήμος Γέννηση | Δήμος Κατοι   | κίας Ημ/νία Εισ | αγωγής Ημ/νία Γέν | νησης   |
|                                     |                                                                                                    |                   |          |                | ια το Σελίδο | a O anó | ₩ ₩ 100 •    |               |               |                 |                   |         |

**Βήμα 5**. Το πρώτο βήμα της διαδικασίας είναι η καρτέλα "Αναζήτηση Δημότη" στην οποία μπορούμε να αναζητήσουμε τον δημότη είτε με βάση "Προσωπικά Στοιχεία" είτε με "Στοιχεία Μερίδας". Συμπληρώνουμε τη φόρμα αναζήτησης και πατάμε το κουμπί "Ανάκτηση".

| 🗊 Αναζήτηση Δημ | ιότη    | Ο Στο          | ιχεία Δημ          | ότη 🕥 💽 Στοιχε | εία Μεταδημότευσης | Ο Επιλογή Δημ     | ιοτών      | Β Εξειδικευμέ | να Στοιχεία 💦 🕜                        | Επιβεβαίωση     | 🗲 Про            | ούμενο Επόμενο 🔶 |
|-----------------|---------|----------------|--------------------|----------------|--------------------|-------------------|------------|---------------|----------------------------------------|-----------------|------------------|------------------|
| ιαζήτηση        |         |                |                    |                |                    |                   |            |               |                                        |                 |                  |                  |
|                 |         |                |                    |                |                    | 💿 Προσωπικά Στοιχ | εία 🔿 Στου | κεία Μερίδας  |                                        |                 |                  |                  |
|                 | Επώνυμο | Παπαδόπ        | ουλος              |                |                    |                   |            | Όνομα Πατρο   | ός Ιω                                  |                 |                  | AVEU             |
|                 | Όνομα   | Δημήτριο       | ¢.                 |                |                    |                   |            | Όνομα Μητρα   | óc                                     |                 |                  |                  |
|                 | Δήμος   | Αγίας Βαρ      | βάρας              |                |                    | × *               |            | Έτος Γέννησι  | nc 1956                                |                 |                  |                  |
|                 |         |                |                    |                | <b>Q</b> Ανάκτηση  |                   |            | <b>2</b> Ka   | θαρισμός                               |                 |                  |                  |
| Πολίτης Μερίδα  | Μέλος   | Είδος<br>Εγγρ. | Ιδιότητα<br>Μέλους | Επώνυμο        | Όνομα              | Όνομα Πατρός      |            | Όνομα Μητρός  | Δήμος Γέννησης                         | Δήμος Κατοικίας | Ημινία Εισαγωγής | Ημ/νία Γέννησης  |
| <b>å</b> 18617  | 1       | к              | AM                 | Παπαδόπουλος   | Δημήτριος          | Ιωάννης           | Ευαγγ      | ελία          | Λουτρακίου - Περαχώρας<br>Αγ. Θεοδώρων | Αγίας Βαρβάρας  | 06-07-2011       | 10-03-1956       |
| /               |         |                |                    |                |                    |                   |            |               |                                        |                 |                  |                  |

Ανάλογα με τα κριτήρια που έχουμε συμπληρώσει, το σύστημα εμφανίζει τους δημότες που τα πληρούν.

Εναλλακτικά η αναζήτηση μπορεί να γίνει με βάση τα "Στοιχεία Μερίδας".

| Ava       | ζήτηση Δηι | ιότη  | Ο Στα          | οιχεία Δημ         | ότη 🔷 🖸 Στου | εεία Μεταδημότευσης | Ο Επιλογή Δημο       | τών 🔷 👩 Εξειδικε                    | υμένα Στοιχεία 🔷 🖪                       | Επιβεβαίωση     | 🗲 Прог           | γούμενο Επόμενο 🗲 |
|-----------|------------|-------|----------------|--------------------|--------------|---------------------|----------------------|-------------------------------------|------------------------------------------|-----------------|------------------|-------------------|
| Αναζήτηση |            |       |                |                    |              |                     |                      |                                     |                                          |                 |                  |                   |
|           |            | Δήμος | Αγίας Βαρ      | οβάρας             |              | <b>Q</b> Ανάκτηση   | Ο Προσωπικά Στοιχεία | Στοιχεία Μερίδας<br>Αρ. Μι<br>Αρ. Μ | ερίδας 18617<br>Ιέλους 1<br>🖥 Καθαρισμός |                 |                  |                   |
| Πολίτης   | ς ΜερίδαΦ  | Μέλος | Είδος<br>Εγγρ. | Ιδιότητα<br>Μέλους | Επώνυμο      | σμονσ               | Όνομα Πατρός         | Όνομα Μητρός                        | Δήμος Γέννησης                           | Δήμος Κατοικίας | Ημινία Εισαγωγής | Ημ/νία Γέννησης   |
|           | 18617      | Э.    | к              | АМ                 | Παπαδόπουλος | Δημήτριος           | Ιωάννης              | Ευαγγελία                           | Λουτρακίου - Περαχώρας<br>Αγ. Θεοδώρων   | Αγίας Βαρβάρας  | 06-07-2011       | 10-03-1956        |
|           |            |       |                |                    |              |                     | 44 44 Σελίδα 1       | anó 1 😥 😥 100                       | *                                        |                 |                  | Εγγραφές 1 - 1 απ |

Όποιον τρόπο και αν ακολουθήσουμε, επιλέγουμε την εγγραφή που αντιστοιχεί στο δημότη που αναζητούμε και πατάμε το κουμπί "Επόμενο".

**Βήμα 6**. Στη δεύτερη καρτέλα γίνεται μία επισκόπηση των στοιχείων του δημότη για λόγους επιβεβαίωσης και εφόσον η επιλογή είναι σωστή πατάμε το κουμπί "Επόμενο".

| Ο Αναζήτηση Δημότη          | 0 Et        | οιχεία Δημότη       | Στοιχεία Μεταδημότευσης | Ο Επιλογή Δημα | τών 🔰 👩 Εξειδικευμένα Στοιχεία | Ο Επιβεβαίωση                         | 🗲 Προηγούμενο 🗧 Επόμενο 🔶 |
|-----------------------------|-------------|---------------------|-------------------------|----------------|--------------------------------|---------------------------------------|---------------------------|
| Στοιχεία Εισαγωγής Εγγραφής |             |                     |                         | >              | Προσωπικά Στοιχεία             |                                       |                           |
|                             | Μερίδα      | 18617               |                         |                | Φύλο                           | APPEN                                 | Ť                         |
|                             | Μέλος       | 1                   |                         |                | Επώνυμο                        | Παπαδόπουλος                          |                           |
| Παλα                        | αιά Μερίδα  | 18617               | Μέλος 1                 |                | Επώνυμο Β                      |                                       |                           |
| Ιδιότη                      | τα Μέλους   | Αρχικό μέλος μερίδα | ς                       | Ψ.             | Ovoja                          | Δημήτριος                             |                           |
| Είδος                       | Εγγραφής    | Κανονική            |                         | w.             | Όνομα Β                        |                                       | -                         |
| Mal                         | Επιφύλαξη   |                     |                         |                | Όνομα Γ                        |                                       |                           |
| MéX                         | ος Πατέρα   |                     |                         |                | Χωρίς Όνομα                    |                                       |                           |
| Μέλο                        | ος Μητέρας  |                     |                         |                | Όνομα Πατρός                   | Ιωάννης                               |                           |
| Μέλος                       | ς Συζ/Συμβ  | 5                   |                         |                | Όνομα Πατρός Β                 |                                       |                           |
| Тро́п                       | τος Κτ.Δημ. |                     |                         | *              | Επώνυμο Πατρός                 | Παπαδόπουλος                          | ,                         |
| Hµ/r                        | νία Κτ.Δημ. | 06/07/2011          |                         | <b>m</b>       | Επώνυμο Πατρός Β               |                                       |                           |
|                             | Δημ.Ενότ.   |                     |                         | Ψ.             | Άνευ Πατρός                    | 🌒 Ό <b>χι 🕘 Ν</b> αι 🔵 Μη Διαθέσιμο 🔵 | Πρόσλ. Πατρωνύμου         |
| Τ/Δ                         | Κοινότητα   |                     |                         | Ψ.             | Όνομα Μητρός                   | Ευαγγελία                             |                           |
| Χρήστης                     | Εισ.ΟΠΣΕΔ   | noulh               |                         |                | Όνομα Μητρός Ν                 |                                       |                           |
|                             | Ημ/νία Εισ. | 06/07/2011          |                         | (C)            | Επώνυμο Μητρός                 | Παπαδοπούλου                          |                           |
|                             | Αρ. Απόφ.   | 191                 |                         |                | Επώνυμο Μητρός Β               |                                       |                           |
| Hµ                          | /νία Απόφ.  | 06/07/2011          |                         | 0              | Συνώνυμο                       |                                       |                           |
| ,0bh                        | ανο Απόφ.   | Δήμαρχος            |                         | *              | Συνώνυμο Γένος                 |                                       |                           |
| Tuille !                    | Figawayac   |                     |                         |                |                                |                                       |                           |

**Βήμα 7**. Στην επόμενη καρτέλα συμπληρώνουμε τα στοιχεία μεταδημότευσης και καθορίζουμε τα στοιχεία της μερίδας προορισμού καθώς και τα στοιχεία της απόφασης μεταδημότευσης.

| Ο Αναζήτηση Δημότη | 0 210     | ρικεία Δημότη      | 💿 Στοιχεία Μεταδημότευσης | Ο Επιλογή Δημοτό | ών 🔰 🗿 Εξειδικευμένα Στοιχεία | Ο Επιβεβοίωση | 🗲 Προηγούμενο 🗧 Επόμενο 🔶 |
|--------------------|-----------|--------------------|---------------------------|------------------|-------------------------------|---------------|---------------------------|
| Στοιχεία Μερίδας   |           |                    |                           | >                | Στοικεία Μεταδημότευσης       |               | >                         |
|                    | Μερίδα    | 43931              | Ynáj                      | pxouaa           | Αριθμός Απόφασης              | 1             |                           |
| Ιδιότη             | τα Μέλους | Αρχικό μέλος μερίδ | ας                        | × *              | Όργανο Απόφασης               | Δήμαρχος      | × *                       |
|                    |           |                    |                           |                  | Ημ/νία Απόφασης               | 22/03/2017    | m                         |

Το σύστημα επιλέγει αυτόματα τον επόμενο διαθέσιμο αριθμό μερίδας, ο οποίος όμως θα οριστικοποιηθεί στο τελευταίο βήμα καθώς υπάρχει περίπτωση μέχρι να ολοκληρωθεί η τρέχουσα διαδικασία μεταδημότευσης, κάποιος άλλος υπάλληλος του δημοτολογίου να αποδώσει το συγκεκριμένο αριθμό μέσω άλλης ενέργειας.

Στη συνέχεια επιλέγουμε ως ιδιότητα μέλους "Αρχικό μέλος μερίδας", συμπληρώνουμε τον αριθμό, το όργανο και την ημερομηνία απόφασης και πατάμε "Επόμενο".

**Βήμα 8**. Στην επόμενη καρτέλα εμφανίζονται οι δημότες της μερίδας προέλευσης από όπου επιλέγουμε αυτούς που θα μεταδημοτεύσουν. Στην προκειμένη περίπτωση επειδή υπάρχουν ενήλικα τέκνα του κ. Παπαδόπουλου θα πρέπει να επιλέξουμε όλα τα μέλη της μερίδας, προσδιορίζοντας όμως στο επόμενο βήμα ποια θα εγγραφούν ενδεικτικά και ποια κανονικά. Για την επιλογή όλων των μελών πατάμε για ευκολία το κουμπί «επιλογής όλων των εγγραφών» που φαίνεται με κόκκινο στην παρακάτω εικόνα, και στη συνέχεια πατάμε "Επόμενο".

| <ul> <li>Avai</li> </ul> | ναζήτηση Δημότη 💦 💽 Στοιχεία Δημότη 💿 Στοιχεία Μεταδημότευσης |        |        |                | αδημότευσης        | Ο Επιλογή Δημοτών Ο Εξειδικευμένα Στοιχεία |             | ένα Στοιχεία 🔷 🗿 | Επιβεβαίωση    |                                        | γούμενο Επόμενο 🔶            |                  |                   |
|--------------------------|---------------------------------------------------------------|--------|--------|----------------|--------------------|--------------------------------------------|-------------|------------------|----------------|----------------------------------------|------------------------------|------------------|-------------------|
| <b>Ο</b> Ανάκτηση        |                                                               |        |        |                |                    |                                            |             |                  |                |                                        |                              |                  |                   |
| Μερίδα Π                 | ροέλευσης                                                     |        |        |                |                    |                                            |             |                  |                |                                        |                              |                  |                   |
| ποχρ.                    | Πολίτης                                                       | Μερίδα | Mέλος≑ | Είδος<br>Εγγρ. | Ιδιότητα<br>Μέλους | Επώνυμο                                    | Όνομα       | Όνομα Πατρός     | Όνομα Μητρός   | Δήμος Γέννησης                         | Δήμος Κατοικίας              | Ημ/νία Εισαγωγής | Ημινία Γέννησης   |
| -                        | 4                                                             | 18617  | 1      | к              | АМ                 | Παπαδόπουλος                               | Δημήτριος   | Ιωάννης          | Ευαγγελία      | Λουτρακίου - Περαχώρ<br>- Αγ. Θεοδώρων | <sup>ας</sup> Αγίας Βαρβάρας | 06-07-2011       | 10-03-1956        |
|                          |                                                               | 18617  | z      | EE             | Σ1                 | Αντωνίου                                   | Κωνσταντίνα | Γεώργιος         | Γεωργία        | Κισσάμου                               | Αγίας Βαρβάρας               | 06-07-2011       | 01-01-1973        |
| -                        | 4                                                             | 18617  | 3      | К              | τ1                 | Παπαδοπούλου                               | Ελευθερία   | Δημήτριος        | Κωνσταντίνα    | Αμφιλοχίας                             | Αγίας Βαρβάρας               | 06-07-2011       | 08-09-1992        |
| -                        |                                                               | 18617  | 4      | к              | T2                 | Παπαδόπουλος                               | Νικόλαος    | Δημήτριος        | Κωνσταντίνα    | Αμφιλοχίας                             | Αγίας Βαρβάρας               | 06-07-2011       | 11-09-1994        |
|                          | 4                                                             | 18617  | 5      | EE             | Σ2                 | Παπαδημητρίου                              | Αικατερίνη  | Ιωάννης          | Ιωάννα         | Θήρας                                  | Αγίας Βαρβάρας               | 06-07-2011       | 13-07-1965        |
| -                        | 4                                                             | 18617  | 6      | К              | T3                 | Παπαδόπουλος                               | Χρήστος     | Δημήτριος        | Αικατερίνη     | Αμαρουσίου                             | Αγίας Βαρβάρας               | 15-12-2011       | 05-12-2011        |
| 100                      | 4                                                             | 18617  | 7      | К              | Τ4                 | Παπαδοπούλου                               | Ελένη       | Δημήτριος        | Αικατερίνη     | Αμαρουσίου                             | Αγίας Βαρβάρας               | 15-12-2011       | 05-12-2011        |
|                          |                                                               |        |        |                |                    |                                            |             | HH H Σελίδα 1 απ | ió 1 😥 🙌 100 🔻 |                                        |                              |                  | Εγγραφές 1 - 7 απ |

**Βήμα 9**. Στην επόμενη καρτέλα συμπληρώνουμε τα εξειδικευμένα στοιχεία της μερίδας προορισμού. Συγκεκριμένα:

- Παπαδόπουλος Δημήτριος (Αρχικό Μέλος): Για το αρχικό μέλος που είναι και αυτό που προκαλεί τη μεταδημότευση, συμπληρώνουμε ως μέλος το 1, ως είδος Εγγραφής «Κανονική», ως Ιδιότητα Μέλους «Αρχικό μέλος μερίδας» και ως Τρόπο Κτήσης δημοτικότητας επιλέγουμε αυτόν που επιθυμούμε π.χ. «μεταδημότευση λόγω διετούς κατοικίας». Τέλος συμπληρώνουμε την ημερομηνία κτήσης Δημοτικότητας.
- Αντωνίου Κωνσταντίνα (1<sup>η</sup> σύζυγος Διαγραμμένη λόγω διαζυγίου):
   Η κ. Αντωνίου ήταν ήδη διαγραμμένη λόγω διαζυγίου στη μερίδα προέλευσης, συνεπώς στη νέα μερίδα θα μεταφερθεί ως ενδεικτική διαγραμμένη. Για το λόγο αυτό στο μέλος συμπληρώνουμε το 2, στο είδος εγγραφής επιλέγουμε «Ενδεικτική», στην ιδιότητα μέλους «1η/ος σύζυγος» και στο Μέλος Συζύγου/Συμβιούντα συμπληρώνουμε 1 που αντιστοιχεί στον πρώην σύζυγό της.
- Παπαδοπούλου Ελευθερία (1° τέκνο του κ. Παπαδόπουλου με την κ. Αντωνίου): Επειδή πρόκειται για ενήλικο τέκνο δε θα μεταφερθεί κανονικά στη νέα μερίδα, αλλά ενδεικτικά. Συνεπώς στο μέλος συμπληρώνουμε το 3, στο είδος εγγραφής επιλέγουμε «Ενδεικτική», στην ιδιότητα μέλους «1° τέκνο» και στα πεδία Μέλος Πατέρα/Μητέρας συμπληρώνουμε τις τιμές 1 και 2 αντίστοιχα που αντιστοιχούν στα μέλη των γονιών του.
- Παπαδόπουλος Νικόλαος (2° τέκνο του κ. Παπαδόπουλου με την κ. Αντωνίου): Επειδή πρόκειται για ενήλικο τέκνο που έτσι και αλλιώς είναι διαγραμμένο από την μερίδα προέλευσης λόγω μεταδημότευσης, δε θα μεταφερθεί κανονικά στη νέα μερίδα, αλλά ενδεικτικά. Συνεπώς στο μέλος συμπληρώνουμε το 4, στο είδος εγγραφής επιλέγουμε «Ενδεικτική», στην ιδιότητα μέλους «2° τέκνο» και στα πεδία Μέλος Πατέρα/Μητέρας συμπληρώνουμε τις τιμές 1 και 2 αντίστοιχα που αντιστοιχούν στα μέλη των γονιών του.
- Παπαδημητρίου Αικατερίνη (2<sup>η</sup> σύζυγος Ενδεικτική): Η κ. Παπαδημητρίου είναι η 2<sup>η</sup> σύζυγος του κ. Παπαδόπουλου η οποία είναι εγγεγραμμένη κανονικά στο Δήμο Θήρας. Εφόσον λοιπόν στη μερίδα προέλευσης ήταν ενδεικτική εγγραφή, μεταφέρεται επίσης ως ενδεικτική στη νέα μερίδα. Για το λόγο αυτό στο μέλος συμπληρώνουμε το 5, στο είδος εγγραφής επιλέγουμε «Ενδεικτική», στην ιδιότητα μέλους «2η/ος σύζυγος» και στο Μέλος Συζύγου/Συμβιούντα συμπληρώνουμε 1 που αντιστοιχεί στον σύζυγό της.
- Παπαδόπουλος Χρήστος (3° τέκνο του κ. Παπαδόπουλου και 1° με την κ. Παπαδημητρίου): Επειδή πρόκειται για ανήλικο τέκνο για το οποίο έχει προσδιοριστεί από τους γονείς του ότι θα έχει τη δημοτικότητα του πατέρα του, θα μεταφερθεί κανονικά στη νέα μερίδα. Συνεπώς στο μέλος συμπληρώνουμε το 6, στο είδος εγγραφής επιλέγουμε «Κανονική», στην ιδιότητα μέλους «3° τέκνο», στον τρόπο κτήσης δημοτικότητας «Λόγω μεταδημότευσης του γονέα» και στα πεδία Μέλος Πατέρα/Μητέρας

συμπληρώνουμε τις τιμές 1 και 5 αντίστοιχα που αντιστοιχούν στα μέλη των γονιών του.

- Παπαδοπούλου Ελένη (4° τέκνο του κ. Παπαδόπουλου και 2° με την κ. Παπαδημητρίου): Επειδή πρόκειται για ανήλικο τέκνο για το οποίο έχει προσδιοριστεί από τους γονείς του ότι θα έχει τη δημοτικότητα του πατέρα του, θα μεταφερθεί κανονικά στη νέα μερίδα. Συνεπώς στο μέλος συμπληρώνουμε το 7, στο είδος εγγραφής επιλέγουμε «Κανονική», στην ιδιότητα μέλους «4° τέκνο», στον τρόπο κτήσης δημοτικότητας «Λόγω μεταδημότευσης του γονέα» και στα πεδία Μέλος Πατέρα/Μητέρας συμπληρώνουμε τις τιμές 1 και 5 αντίστοιχα που αντιστοιχούν στα μέλη των γονιών του.

<u>Επισημαίνεται ότι όταν ένας από τους γονείς μεταδημοτεύει, οι γονείς</u> <u>προσδιορίζουν με αμετάκλητη δήλωσή τους στο δήμαρχο, απ' όπου</u> μεταδημοτεύει, τη δημοτικότητα των ανηλίκων τέκνων τους. Αν για οποιοδήποτε λόγο δε γίνει η παραπάνω δήλωση, τα ανήλικα τέκνα που έχουν τη δημοτικότητα αυτού που μεταδημοτεύει ακολουθούν τη νέα δημοτικότητά του, αν όμως δεν την έχουν, διατηρούν τη δημοτικότητά τους.

Αφού συμπληρώσουμε την καρτέλα όπως φαίνεται στην παρακάτω εικόνα, πατάμε το κουμπί «Επόμενο».

| Ο Αναζήτηση Δημότη 🧿 Στοι                 | κεια Δημότη 💽 Στοιχεία        | Μεταδημότευσης 🚺 Επιλογι | η Δημοτών         | εια 🕜 Επιβεβαίωση                           | 🗲 Προηγούμενο Επόμενο 🗲 |
|-------------------------------------------|-------------------------------|--------------------------|-------------------|---------------------------------------------|-------------------------|
| απαδόπουλος Δημήτριος (Μέλος 1, Αρχικό μι | λος μερίδας - Κανονική)       |                          |                   |                                             | >                       |
| Τύπος Γεγονότος                           | Μεταδημότευση                 | 3                        | κ - Τρόπος Κτ.Δημ | Μεταδημότευση λόγω διετούς κατοικίας        | × *                     |
| Μερίδα                                    | 43931                         |                          | Ημ/νία Κτ.Δημ     | i. 22/03/2017                               | 8                       |
| Επικάλυψη                                 | M                             | ellos 1                  | Μέλος Πατέρ       | a                                           |                         |
| Είδος Εγγραφής                            | Κανονική                      | د                        | κ 👻 Μέλος Μητέρα  | c .                                         |                         |
| Ιδιότητα Μέλους                           | Αρχικό μέλος μερίδας          | 3                        | κ 🔻 Μέλος Συζ/Συμ | в                                           |                         |
| τωνίου Κωνσταντίνα (Μέλος 2, 1η/ος σύζυγ  | ος - Ενδεικτική, Διαγραμμένη) |                          |                   |                                             | >                       |
| Τύπος Γεγονότος                           | Μεταδημότευση                 | 6                        | κ 👻 Μέλος Πατέρ   | a                                           |                         |
| Μερίδα                                    | 43931                         |                          | Μέλος Μητέρα      | د                                           |                         |
| Επικάλυψη                                 | M                             | έλος 2                   | Μέλος Συζ/Συμ     | 8 1                                         |                         |
| Είδος Εγγραφής                            | Ενδεικτική                    |                          | κ -               |                                             |                         |
| Ιδιότητα Μέλους                           | 1η/ος σύζυγος                 | 3                        | K <del>v</del>    |                                             |                         |
| παδοπούλου Ελευθερία (Μέλος 3, 1ο τέκνο   | - Κανονική)                   |                          |                   |                                             | >                       |
| Τύπος Γεγονότος                           | Μεταδημότευση                 |                          | κ τ Μέλος Πατέρ   | a 1                                         |                         |
| Μερίδα                                    | 43931                         |                          | Μέλος Μητέρα      | c 2                                         |                         |
| Επικάλυψη                                 | м                             | elloc 3                  | Μέλος Συζ/Συμ     | 8                                           |                         |
| Είδος Εγγραφής                            | Ενδεικτική                    |                          | K •               |                                             |                         |
| Ιδιότητα Μέλους                           | 1ο τέκνο                      | 3                        | K *               |                                             |                         |
| ιπαδόπουλος Νικάλαος (Μέλος 4, 2ο τέκνο - | Κανονική Διανοαμμένη)         |                          |                   |                                             | ,                       |
| Tinos Guavinas                            | Μεταδομάτεμαρ                 |                          | Mélos Baréa       | a [1                                        |                         |
| Manifa                                    | 43931                         |                          | Μέλος Ματέρο      | c 2                                         |                         |
| Fairólum                                  |                               | face 4                   | Mélor Tu?/Tum     | a -                                         |                         |
| Filor Evyonmér                            | Ενδεικτική                    | 1005   -                 |                   |                                             |                         |
| ιδιότοτα Μέλους                           | 20 TÉKYO                      |                          | n                 |                                             |                         |
|                                           |                               |                          |                   |                                             |                         |
| απαδημητρίου Αικατερίνη (Μέλος 5, 2η/ος ο | ύζυγος - Ενδεικτική)          |                          |                   |                                             |                         |
| Tinor Cryovitor                           | Μετοδομότευσο                 |                          | V - Mélor D       | Trico                                       |                         |
| Meniña                                    | 43031                         |                          | Million Mr.       | tione                                       |                         |
| Forcianto                                 | 13444                         | Melan 5                  | Médar Tu?         | (Tauß 1                                     |                         |
| Fifne Europanie                           | Suderstand                    | menus 12                 | 1000 200          |                                             |                         |
| (Surana McLaur                            | 2n/or million                 |                          | × -               |                                             |                         |
| HAT BELLE PARTY                           | 1                             |                          |                   |                                             |                         |
| παροπουλος Χρηστος (Μελος 6, 3ο τέκνο •   | κανονικη)                     |                          |                   |                                             |                         |
| Τύπος Γεγονότος                           | Μεταδημότευση                 |                          | × * Tpánoc K      | ε. <u>άπμ</u> Αόγω μεταδημότευσης του γονέα | к                       |
| Μερίδα                                    | 43931                         |                          | Hµ/via Ki         | τ.Δημ. 22/03/2017                           |                         |
| Επικάλυψη                                 |                               | Méhoc 6                  | Milloc D          | atépa 1                                     |                         |
| Είδος Ενγραφής                            | Κανονική                      |                          | × * Méloc Mn      | tépac 5                                     |                         |
| Ιδιότητα Μέλους                           | 3ο τέκνο                      |                          | χ + Μέλος Συζ     | Τυμβ                                        |                         |
| ιπαδοπούλου Ελένη (Μέλος 7, 4ο τέκνο - Κα | νονική)                       |                          |                   |                                             |                         |
| Τύπος Γεγονότος                           | Μεταδημότευση                 |                          | × - Toénec K      | <b>Ε.Δαμ.</b> Λόγω μεταδημότευσης του γονέα | ×                       |
| Μερίδα                                    | 43931                         |                          | Hµ/via K          | τ.Δημ. 22/03/2017                           |                         |
| Επικάλυψη                                 |                               | Μέλος 7                  | Μέλος Π           | arcea 1                                     | 1                       |
| Είδος Εγγραφής                            | Κανονική                      |                          | X T Mcloc Ma      | tépac 5                                     |                         |
| Internet Attant                           | 40 TÉKY0                      |                          | N                 | Toul                                        |                         |
| τοτο τη τα Μελους                         | 4.0000000                     |                          | M2000 2041        | - TEF                                       |                         |

**Βήμα 10**. Στην τελευταία καρτέλα εμφανίζονται συγκεντρωτικά τα στοιχεία της μερίδας του δήμου προέλευσης και της μερίδας μετά τη μεταδημότευση (προορισμού) με τα τελευταία να εμφανίζονται με έντονη γραφή, καθώς και τα επωνυμικά στοιχεία για λόγους επιβεβαίωσης.

|   | ) Αναζήτη        | ση Δημότη       | Ο Στοιχ                  | εία Δημότη              | Ο Στα         | οιχεία Με    | ταδημότευσης          | O Er                 | ιιλογή Δημοτών | <b>G</b> Eξε | ιδικευμένα Ι    | Στοιχεία        | Ο Επιβεβ           | αίωση                  |                      | •                     | Προηγούμενο Τέλος 🗲                     |
|---|------------------|-----------------|--------------------------|-------------------------|---------------|--------------|-----------------------|----------------------|----------------|--------------|-----------------|-----------------|--------------------|------------------------|----------------------|-----------------------|-----------------------------------------|
|   | Προηγ.<br>Μερίδα | Προηγ.<br>Μέλος | Προηγ. Είδος<br>Εγγραφής | Προηγ. Ιδιότ.<br>Μέλους | Νέα<br>Μερίδα | Νέο<br>Μέλος | Νέο Είδος<br>Εγγραφής | Νέα Ιδιότ.<br>Μέλους | Επώνυμο        | Όνομα        | Όνομα<br>Πατρός | Όνομα<br>Μητρός | Ημ/νία<br>Γέννησης | Νέο<br>Μέλος<br>Πατέρα | Νέο Μέλος<br>Μητέρας | Νέο Μέλος<br>Συζ/Συμβ | Τρόπος Κτ.Δημ.                          |
| 1 | 18617            | -i              | к                        | АМ                      | 43931         | 1            | к                     | АМ                   | Παπαδόπουλος   | Δημήτριος    | Ιωάννης         | Ευαγγελία       | 10-03-1956         |                        |                      |                       | Μεταδημότευση λόγω<br>διετούς κατοικίας |
| 2 | 18617            | 2               | EE                       | Σ1                      | 43931         | 2            | EE                    | Σ1                   | Αντωνίου       | Κωνσταντίνα  | Γεώργιος        | Γεωργία         | 01-01-1973         |                        |                      | 1                     |                                         |
| 3 | 18617            | 3               | к                        | T1                      | 43931         | 3            | EE                    | T1                   | Παπαδοπούλου   | Ελευθερία    | Δημήτριος       | Κωνσταντίνα     | 08-09-1992         | 1                      | 2                    |                       |                                         |
| 4 | 18617            | 4               | к                        | T2                      | 43931         | 4            | 88                    | Т2                   | Παπαδόπουλος   | Νικόλαος     | Δημήτριος       | Κωνσταντίνα     | 11-09-1994         | 1                      | 2                    |                       |                                         |
| 5 | 18617            | 5               | EE                       | ΣZ                      | 43931         | 5            | EE                    | Σ2                   | Παπαδημητρίου  | Αικατερίνη   | Ιωάννης         | Ιωάννα          | 13-07-1965         |                        |                      | 1                     |                                         |
| 6 | 18617            | 6               | к                        | Т3                      | 43931         | 6            | к                     | тз                   | Παπαδόπουλος   | Χρήστος      | Δημήτριος       | Αικατερίνη      | 05-12-2011         | 1                      | 5                    |                       | Λόγω μεταδημότευσης<br>του γονέα        |
| 7 | 18617            | 7               | к                        | T4                      | 43931         | 7            | к                     | т4                   | Παπαδοπούλου   | Ελένη        | Δημήτριος       | Αικατερίνη      | 05-12-2011         | 1                      | 5                    |                       | Λόγω μεταδημότευσης<br>του γονέα        |

Εφόσον διαπιστωθεί η ορθότητα όλων των δεδομένων της κίνησης, πατάμε το κουμπί "Τέλος" και η διαδικασία ολοκληρώνεται.

Εάν διαπιστωθούν ελλείψεις ή λάθη στα δεδομένα που έχουν εισαχθεί, εμφανίζονται στο σημείο αυτό τα κατάλληλα μηνύματα λάθους και η διαδικασία σταματά. Όταν ολοκληρωθούν οι απαραίτητες διορθωτικές κινήσεις πατάμε εκ' νέου το κουμπί «Τέλος».

Στην οθόνη εμφανίζεται μήνυμα επιτυχούς ολοκλήρωσης (στο πράσινο πλαίσιο) καθώς και ενδεχόμενες επισημάνσεις που αφορούν τη μερίδα (στο μπλε πλαίσιο).

| μοτολόγιο / Εγγραφές Δημο<br>Η Νέο Μέλος Γ΄ Επεξεργασί<br>ρ. Μερίδας/Μέλους: 439                            | τολογίου / Καρτέλα Δημότη<br>ία ΧΔιαγραφή Μεταφορά Νέα Φ<br>31/1                                                                                                    | όρμα 🛃 Απ                                          | οθ. Φόρμα ΕΚΚΡΕΜΟΤΗΤΕΣ                                                                                      |                                                                                              |                                                                  |                                                           |                                                           |     |
|----------------------------------------------------------------------------------------------------|----------------------------------------------------------------------------------------------------|----------------------------------------------------|----------------------------------------------------------------------------------------------------|----------------------------------------------------------------------------------------------|------------------------------------------------------------------|-----------------------------------------------------------|-----------------------------------------------------------|-----|
| <ul> <li>Η αποθήκευση ολοκληρώ</li> </ul>                                                                   | θηκε με επιτυχία.                                                                                                    |                                                    |                                                                                                    |                                                                                              |                                                                  |                                                           |                                                           |     |
| i [Εγγραφή 43931/1] Χώρα<br>[Εγγραφή 43931/1] Τα ληξ<br>[Εγγραφή 43931/1] Το πεζ<br>[Εγγραφή 43931/1] Αν τα | Κατοικίας: Το πεδίο πρέπει να συμπληρωθεί.<br>Ξαρχικά ατοιχεία γέννησης είναι υποχρεωτικά<br>Νο του κωδικού εκλογικού διαμερίσματος είνα<br>πεδία Ά/Α Μέλους Μερίδας Συζύγου/Συμβιούν | όταν ο τρόπο<br>ιι υποχρεωτικι<br>ιτος' ή 'ΙD Συζι | ς κτήσης δημοτικότητας του πολίτη<br>ό για τους εν ζωή ενήλικες όταν το<br>ύγου/Συμβιούντος' είναι συμπληρω | δεν είναι 'Διαδικασία αρχική<br>πεδίο του συνοικισμού είναι<br>υμένα τότε πρέπει να είναι συ | ς εγγραφής'/'Πολιτογράφηση<br>κενό!<br>μπληρωμένα και κάποια από | /Κτήση ιθαγένειας'!<br>τα Στοικεία Γάμου ή τα Στοικεία ΣΣ |                                                           |     |
| Γτοιχεία Εισαγωγής Εγγραφι                                                                                  | ńc 👁                                                                                                    | ~                                                  | Προσωπικά Στοιχεία 💿                                                                                        |                                                                                              | ~                                                                | Στοιχεία Γέννησης 💿                                       |                                                           | *   |
| Μερίδα                                                                                                    | 43931                                                                                                    |                                                    | Πολίτης                                                                                                    | 3 47681900 - Nanaðóna                                                                        | υλος Δημήτριος (Ιωά 🗶                                            | Τύπος Ημ.Γεν.                                             | Ημερομηνία                                                | Ŧ   |
| Μέλος                                                                                                    | 1                                                                                                    |                                                    | Φύλο                                                                                                    | APPEN                                                                                        | × *                                                              | Ημερομηνία                                                | 10/03/1956                                                | 0   |
| Ιδιότητα Μέλους                                                                                             | Αρχικό μέλος μερίδας                                                                                                    | × *                                                | Επώνυμο                                                                                                    | Παπαδόπουλος                                                                                 |                                                                  | Χώρα                                                      | Ελλάδα                                                    | × * |
| Είδος Εγγραφής                                                                                              | Κανονική                                                                                                    | Ψ.                                                 | Επώνυμο Β                                                                                                   |                                                                                              |                                                                  | Νομός                                                     | Κορινθίας (28)                                            | × × |
| Μέλος Πατέρα<br>Μέλος Μητέρας                                                                               |                                                                                                    |                                                    | Όνομα                                                                                                    | Δημήτριος                                                                                    |                                                                  | Δήμος                                                     | Λουτρακίου - Περαχώρας - Αγ. Θεοδώρων »<br>(924400000001) | · · |
| Μέλος Συζ/Συμβ                                                                                              |                                                                                                    |                                                    | Yunic Over                                                                                                  |                                                                                              |                                                                  | Δημ.Ενότ.                                                 | Λουτρακίου-Περαχώρας (300730000001)                       | Χ τ |
| Τρόπος Κτ. Δημ.                                                                                             | Μεταδημότευση λόνω διετούς κατοικίας                                                                                                    | × *                                                | Viel/August77                                                                                               |                                                                                              |                                                                  | Τ/Δ Κοινότητα                                             | Λουτρακίου Περαχώρας (100061103)                          | × * |
| Ημ/γία Κτ.Δημ.                                                                                              | 22/03/2017                                                                                                    | m                                                  | Όνους Πατοός                                                                                                | luninume                                                                                     |                                                                  |                                                           |                                                           |     |
| Χρήστης Εισ.                                                                                                | Χρήστης Υπουργείου Δημοτολόγιο 4                                                                                                    | *                                                  | Επώνιμο Πατρός                                                                                              | Παπαδόπουλος                                                                                 |                                                                  |                                                           |                                                           |     |
| Χρήστης Εισ.ΟΠΣΕΔ                                                                                           | nouth                                                                                                    |                                                    | Burn Bassis                                                                                                 |                                                                                              |                                                                  | Στοιχεία Κατοικίας 🐢 🖪                                    |                                                           | *   |
| Ημ/νία Εισ.                                                                                                 | 22/03/2017                                                                                                    | 0                                                  | Areo natpos                                                                                                 | Πρόσλ. Πατρωνύμου                                                                            | eoiho                                                            |                                                           | 1000202                                                   |     |
| Αρ. Απόφ.                                                                                                   | 1                                                                                                    |                                                    | Όνομα Μητρός                                                                                                | Ευαγγελία                                                                                    |                                                                  | Χώρα                                                      | Επιλεξτε                                                  | Ψ   |
| Hµ/via Anóφ.                                                                                                | 22/03/2017                                                                                                    | 1                                                  | Επώνυμο Μητρός                                                                                              | Παπαδοπούλου                                                                                 |                                                                  |                                                           |                                                           |     |
| Όργανο Απόφ.                                                                                                | Δήμαρχος                                                                                                    | × *                                                | Γένος Μητρός                                                                                                |                                                                                              |                                                                  |                                                           |                                                           |     |
| ος Σ.Σ. Ιθαγένεια Μ.Α<br>ος 28/04/2007 - Παπαδημητ                                                          | Αρ. Εκλογικά Παρατηρήσεις Διαγραφή<br>ερίου Αικατερίνη                                                                                                    | Μερίδα                                             | Ιστορικό Εκκρεμότητες Επισ                                                                                  | τημάνσεις                                                                                    |                                                                  |                                                           |                                                           |     |
| Ευνδεδεμένη Λ.Π. Γάμου                                                                                      |                                                                                                    |                                                    |                                                                                                    | Στοιχεία                                                                                     | Α' Γάμου (Θρησκευτικός)                                          |                                                           |                                                           |     |
|                                                                                                    |                                                                                                    |                                                    |                                                                                                    |                                                                                              | Τύπος Γ                                                          | άμου Θρησκευτικός                                         |                                                           | X v |
|                                                                                                    |                                                                                                    |                                                    |                                                                                                    |                                                                                              |                                                                  |                                                           |                                                           |     |

Η μερίδα έχει πλέον εισαχθεί στον Δήμο προορισμού και έχει οριστικοποιηθεί. Επιλέγοντας την καρτέλα Μερίδα μπορούμε να δούμε τη νέα μερίδα όπως έχει διαμορφωθεί.

| C Avava        | ώση     |        |       |                |                    |               |             |              |              |                                             |                 |                  |                 |                                         |
|----------------|---------|--------|-------|----------------|--------------------|---------------|-------------|--------------|--------------|---------------------------------------------|-----------------|------------------|-----------------|-----------------------------------------|
| Ενέργειες      | Πολίτης | Μερίδα | Mé∧o¢ | Είδος<br>Εγγρ. | Ιδιότητα<br>Μέλους | Επώνυμο       | ονομα       | Όνομα Πατρός | Όνομα Μητρός | Δήμος Γέννησης                              | Δήμος Κατοικίας | Ημίνία Εισαγωγής | Ημ/νία Γέννησης | Απία Διαγραφής                          |
|                | 4       | 43931  | 1     | к              | АМ                 | Παπαδόπουλος  | Δημήτριος   | Ιωάννης      | Ευαγγελία    | Λουτρακίου -<br>Περαχώρας - Αγ.<br>Θεοδώρων |                 | 22-03-2017       | 10-03-1956      |                                         |
| C.             |         | 43931  | 2     | EE             | Σ1                 | Αντωνίου      | Κωνσταντίνα | Γεώργιος     | Γεωργία      | Κισσάμου                                    |                 |                  | 01-01-1973      | Διαζύγιο                                |
| C.             | 4       | 43931  | 3     | EE             | T1                 | Παπαδοπούλου  | Ελευθερία   | Δημήτριος    | Κωνσταντίνα  | Αμφιλοχίας                                  |                 | 22-03-2017       | 08-09-1992      |                                         |
| ď              |         | 43931  | 4     | EE             | T2                 | Παπαδόπουλος  | Νικόλαος    | Δημήτριος    | Κωνσταντίνα  | Αμφιλοχίας                                  |                 |                  | 11-09-1994      | Μεταδημότευση λόγα<br>διετούς κατοικίας |
| C.             | 2       | 43931  | 5     | EE             | Σ2                 | Παπαδημητρίου | Αικατερίνη  | Ιωάννης      | Ιωάννα       | Θήρας                                       |                 | 22-03-2017       | 13-07-1965      |                                         |
| C <sup>2</sup> | 4       | 43931  | 6     | к              | T3                 | Παπαδόπουλος  | Χρήστος     | Δημήτριος    | Αικατερίνη   | Αμαρουσίου                                  |                 | 22-03-2017       | 05-12-2011      |                                         |
| 12             | 4       | 43931  | 7     | к              | Т4                 | Παπαδοπούλου  | Ελένη       | Δημήτριος    | Αικατερίνη   | Αμαρουσίου                                  |                 | 22-03-2017       | 05-12-2011      |                                         |

Το σύστημα έχει πραγματοποιήσει αυτόματα όλες τις απαραίτητες διαγραφές λόγω μεταδημότευσης στον δήμο προέλευσης (Δ. Αγίας Βαρβάρας), όπως φαίνεται στην παρακάτω εικόνα. Συγκεκριμένα, ο κ. Παπαδόπουλος που ήταν αρχικό μέλος, όσο και τα 2 ανήλικα τέκνα που μεταδημότευσαν μαζί με τον πατέρα, διεγράφησαν. Από την άλλη, το 1° τέκνο, η κ. Παπαδοπούλου Ελευθερία έχει μείνει το μοναδικό κανονικό μέλος στη μερίδα, ενώ εξακολουθεί να υπάρχει μη-διαγραμμένη και η ενδεικτική εγγραφή της 2<sup>ης</sup> συζύγου.

| Αναζήτη   | ση      |        |          |         |          |               |             |              |              |                                          |                 |            |            |
|-----------|---------|--------|----------|---------|----------|---------------|-------------|--------------|--------------|------------------------------------------|-----------------|------------|------------|
|           |         |        | 40       | Mediaa  | 19617    |               |             |              |              |                                          | aúwawa          |            |            |
|           |         |        | Ap.      | Mrhou   | ( 1801)  |               |             |              |              |                                          | Ονομο           |            |            |
|           |         |        | Hu/via I | - menoo |          |               | m . /       |              | 60           | 'Owourg                                  | Πατοός          |            |            |
|           |         |        | 'Exoc I  | tivvnan |          |               |             |              |              | Overa                                    | Ματρός          |            |            |
|           |         |        | Eiðoc E  | ννραφή  | c 'O\EC  |               |             |              | *            |                                          |                 |            |            |
| Αποτελ    | ιέσματα |        |          | Είδος   | ιδιότητα |               |             |              |              |                                          |                 | Ημινία     | Ημ/νία     |
| Ενέργειες | Πολίτης | Μερίδα | Μέλος    | Еуүр.   | Μέλους   | Επώνυμο       | Όνομα       | Όνομα Πατρός | Όνομα Μητρός | Δήμος Γέννησης                           | Δήμος Κατοικίας | Εισαγωγής  | Γέννησης   |
| Ø         | ۵       | 18617  | 1        | к       | АМ       | Παπαδόπουλος  | Δημήτριος   | Ιωάννης      | Ευαγγελία    | Λουτρακίου - Περαχώρας<br>- Αγ. Θεοδώρων | Αγίας Βαρβάρας  | 06-07-2011 | 10-03-1956 |
| Ø         |         | 18617  | 2        | EE      | Σ1       | Αντωνίου      | Κωνσταντίνα | Γεώργιος     | Γεωργία.     | Κισσάμου                                 | Αγίας Βαρβάρας  | 06-07-2011 | 01-01-1973 |
| Ø         | 4       | 18617  | 3        | К       | T1       | Παπαδοπούλου  | Ελευθερία   | Δημήτριος    | Κωνσταντίνα  | Αμφιλοχίας                               | Αγίας Βαρβάρας  | 06-07-2011 | 08-09-1992 |
| Ø         |         | 18617  | 4        | к       | Τ2       | Παπαδόπουλος  | Νικόλαος    | Δημήτριος    | Κωνσταντίνα  | Αμφιλοχίας                               | Αγίας Βαρβάρας  | 06-07-2011 | 11-09-1994 |
| 6         | 4       | 18617  | 5        | EE      | Σ2       | Παπαδημητρίου | Αικατερίνη  | Ιωάννης      | Ιωάννα       | Θήρας                                    | Αγίας Βαρβάρας  | 06-07-2011 | 13-07-1965 |
| Ø         | 4       | 18617  | 6        | к       | T3       | Παπαδόπουλος  | Χρήστος     | Δημήτριος    | Αικατερίνη   | Αμαρουσίου                               | Αγίας Βαρβάρας  | 15-12-2011 | 05-12-2011 |
| 8         | 4       | 18617  | 7        | к       | Τ4       | Παπαδοπούλου  | Ελένη       | Δημήτριος    | Αικατερίνη   | Αμαρουσίου                               | Αγίας Βαρβάρας  | 15-12-2011 | 05-12-2011 |